## **SERVICES NUMÉRIQUES** *des, étudiants* Memento

uler Verne

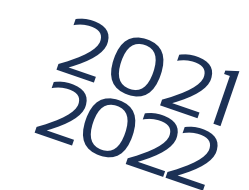

activez votre compte mail UPJV le **LENDEMAIN** de votre inscription. Vous venez d'effectuer votre inscription administrative : 3 Prenez connaissance de la charte in-Rendez-vous sur Saisissez : Saisissez un mot de passe. formatique et acceptez-la en cochant votre n° étudiant (8 chiffres) ; http://webmail.etud.u-picardie.fr/validation/ votre date de naissance : la case adéquate, ce qui vous engage les 11 caractères de votre code INE. à la respecter. Votre compte est activé. Un identifiant (1ère lettre de votre nom de famille en minuscule suivie de votre n° étudiant) associé à votre mot de passe vous a été attribué. Nous vous recommandons vivement d'utiliser votre compte mail UPJV pout tout échange dans le cadre de votre scolarité et de consulter régulièrement votre boîte mail afin de prendre connaissance de tout message envoyé par votre scolarité et/ou vos enseignants. Vous pouvez maintenant : vous connecter au ré-seau **WIFI** de l'université ; accéder à votre ENT décrocher votre **badge** «Je maitrise mon environafin d'y retrouver tous les services en ligne de l'université ; nement numérique UPJV». https://www.u-picardie.fr/ent/ **>** choisissez le réseau «upjv» >> https://extra.u-picardie.fr/moodle/ upjv/course/view.php?id=8300 Vous trouverez une liste de Pour utiliser facilement les principaux DISPONIBLE SUR services et procédures essentiels à Google Play services de l'ENT sur mon smartphone, cette adresse : je télécharge l'application monUPJV. https://extra.u-picardie.fr/disi4/aidesEntEtudiants/co/NouvelArrivant\_1.html 'App Store